ADMINISTRADOR DE SECRETOS > TUS SECRETOS

# Tokens de Acceso

Ver en el centro de ayuda: https://bitwarden.com/help/access-tokens/

## **D** bit warden

### Tokens de Acceso

Los tokens de acceso son objetos que facilitan el acceso de la cuenta de servicio y la capacidad de descifrar, editar y crear secretos almacenados en el Administrador de secretos. Los tokens de acceso se emiten a una cuenta de servicio en particular, y darán a cualquier máquina a la que se apliquen la capacidad de acceder **solo a los secretos asociados con esa cuenta de servicio**.

### Crea un token de acceso

Los tokens de acceso nunca se almacenan en las bases de datos de Bitwarden y no se pueden recuperar, así que ten cuidado de guardar tus tokens de acceso en algún lugar seguro cuando los generes. Para crear un token de acceso:

- 1. Seleccione **cuentas de servicio** desde la navegación.
- 2. Seleccione la cuenta de servicio para la que desea crear un token de acceso y abra la pestaña Tokens de acceso:

| Secrets Manager        | < Machine accounts BW                                     |  |  |  |  |  |  |
|------------------------|-----------------------------------------------------------|--|--|--|--|--|--|
| 🖉 My Organization 🛛 🔿  | My Web Application + New access token                     |  |  |  |  |  |  |
| My Organization        | Projects 1 People 1 Access tokens 0 Event logs Config     |  |  |  |  |  |  |
| 🗇 Projects 3           |                                                           |  |  |  |  |  |  |
| Secrets 5              |                                                           |  |  |  |  |  |  |
| 🖏 Machine accounts 🛛 2 |                                                           |  |  |  |  |  |  |
| ⊭ Integrations         |                                                           |  |  |  |  |  |  |
| 🛍 Trash                | No access tokens to show                                  |  |  |  |  |  |  |
| Settings               | To get started, create an access token + New access token |  |  |  |  |  |  |

Crear token de acceso

- 3. Seleccione el botón Crear token de acceso.
- 4. En la ventana Crear Token de Acceso, proporciona:
  - 1. Un **Nombre** para el token.
  - 2. Cuando el token **Expira**. Por defecto, nunca.
- 5. Seleccione el botón Crear token de acceso cuando haya terminado de configurar el token.
- 6. Aparecerá una ventana imprimiendo tu token de acceso en la pantalla. Guarda tu token en algún lugar seguro antes de cerrar esta ventana, ya que tu token **no se almacenará y no se puede recuperar más tarde**:

#### Secure and trusted open source password manager for business

### **D** bit warden

| 🖏 Machine accounts 🛛 2 | My Access Token                                                                                     | Never               | Dec 3, 2024, 11:32:03 AM | : |
|------------------------|----------------------------------------------------------------------------------------------------|---------------------|--------------------------|---|
| 💢 Integrations         |                                                                                                    |                     |                          |   |
| ᆒ Trash                | New access token My V                                                                               | ×                   |                          |   |
| 🕸 Settings 🛛 🗸         | Access tokens are not Download or copy before clos Expires on: Never  Expires on: Never  Copy token | stored and cannot b | e retrieved              |   |

#### Ejemplo de token de acceso

Este token de acceso es el vehículo de autenticación a través del cual podrás programar la inyección secreta y editar por tus máquinas y aplicaciones.

#### Usa un token de acceso

Los tokens de acceso se utilizan para la autenticación por el ILC del Administrador de secretos. Una vez que hayas creado tu token de acceso y guardado su valor en algún lugar seguro, úsalo para autenticar los comandos de recuperación de secretos por la ILC para inyectarlos en tus aplicaciones o infraestructura. Esto podría ser:

• Exportando el token de acceso a una variable de entorno BWS\_ACCESS\_TOKEN en la máquina anfitriona. Comandos de ILC como el siguiente verificarán automáticamente una variable con esa clave para la autenticación:

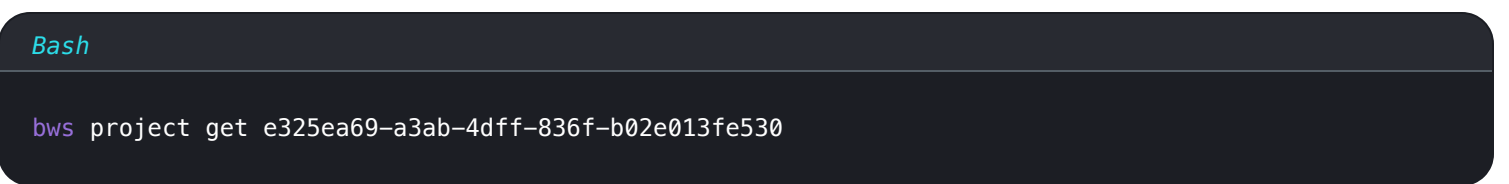

 Usando la opción -token-de-acceso en línea en un script escrito para obtener e inyectar secretos, por ejemplo, algo que incluye las líneas:

| Bash                                                                                             |
|--------------------------------------------------------------------------------------------------|
|                                                                                                  |
|                                                                                                  |
| export DB_PW=\$(bws secret get fc3a93f4-2a16-445b-b0c4-aeaf0102f0ffaccess-token 0.48c78342-163   |
| 5-48a6-accd-afbe01336365.C0tMmQqHnAp1h0gL8bngprlP0Yutt0:B3h5D+YgLvFiQhWkIq6Bow==   .jq '.value') |
|                                                                                                  |
| docker run –d database –env DB_PW=\$DB_PW mysql:latest                                           |
|                                                                                                  |

### **D** bit warden

• Usando nuestra dedicada integración de GitHub Actions para guardar el token de acceso como un secreto de repositorio para su uso en tus archivos de flujo de trabajo.

### Revocar un token de acceso

En cualquier momento, puedes revocar un token de acceso. **Revocar un token interrumpirá la capacidad de cualquier máquina que lo utilice actualmente para recuperar y descifrar secretos**. Para revocar un token:

- 1. Seleccione Cuentas de servicio desde la navegación, y abra la pestaña de tokens de acceso.
- 2. Para el token de acceso que deseas revocar, usa el menú de opciones (:) para seleccionar **Revocar token de acceso**:

| Secrets Manager        | < Machine accounts  | lication                  |                          | + New BW            |
|------------------------|---------------------|---------------------------|--------------------------|---------------------|
| My Organization        | Projects 3 People 1 | Access tokens 2 Event log | s Config                 |                     |
| Projects 3             |                     |                           |                          |                     |
| Secrets 5              | 🗆 All Name          | Expires                   | Last edited              | :                   |
| 🖏 Machine accounts 🛛 2 | My Access Token     | Never                     | Dec 3, 2024, 11:32:03 AM | :                   |
| 💢 Integrations         |                     |                           |                          |                     |
| ᆒ Trash                | New Access Token    | Never                     | Dec 3, 2024, 1:29:24 PM  | :                   |
| 🕸 Settings 🛛 🗸 🗸       |                     |                           |                          | Revoke access token |

Revocar token de acceso